## 1.引継ぎコードの発行・入力方法

## ※①~③は古いスマートフォンでの作業となります。

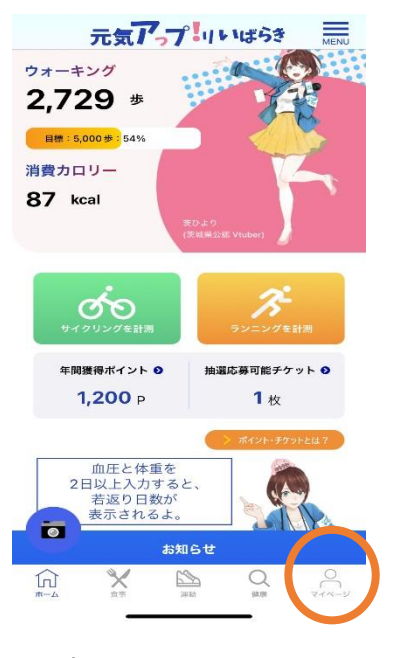

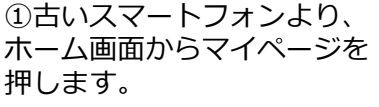

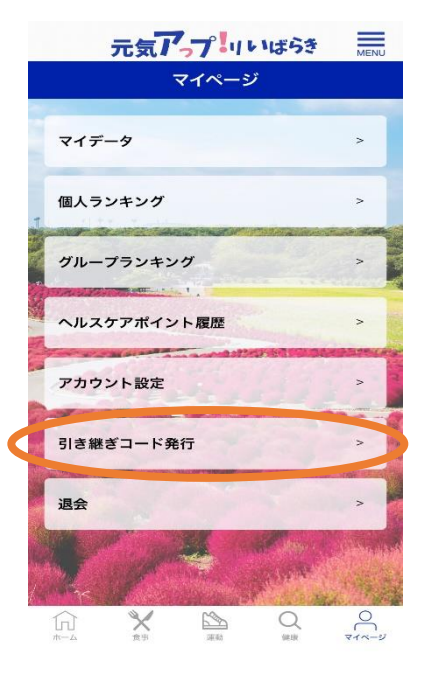

②引き継ぎコード発行を押し ます。

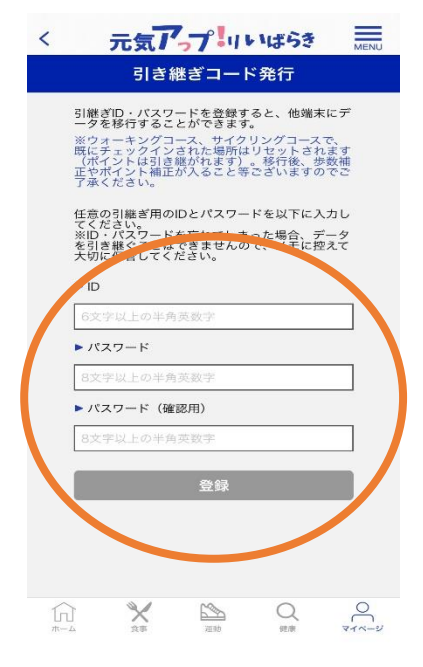

③任意のID・パスワードを 入力します。
※入力したID・パスワード はメモをして大切に保管して ください。

## ※④~⑥は新しいスマートフォンでの作業となります。

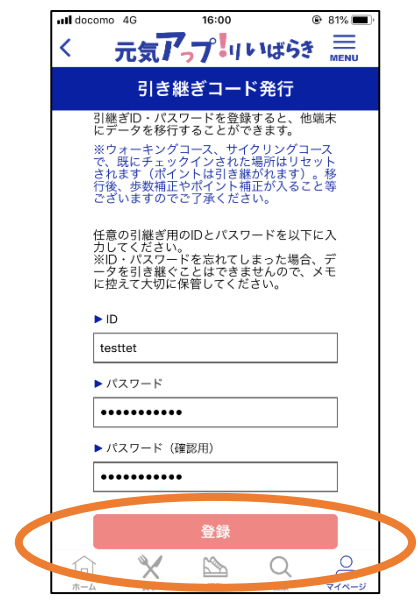

④入力したら登録を押して、完了です。

| III docomo 4G       | 14:34           | 54%      |
|---------------------|-----------------|----------|
| 元気                  | 1-7-1           | いばらき     |
|                     |                 |          |
|                     | 初期設定            |          |
| 引き継ぎコー              | - ドを発行した方       | 「は、以下から引 |
| C MEC R C XI        |                 | w -**    |
|                     | テータ引き新          | ***      |
| トーックネ-              | -/、(必須)         |          |
| ※ランキング              | で公開されます。        |          |
| 3文字以上:              | 20文字以下          |          |
| ▶ 居住地域              | (必須)            |          |
| ※ランキング              | で利用されます。        |          |
|                     |                 | •        |
| ▶ 生年月 (a)<br>※ランキング | 必須)<br>で利用されます。 |          |
|                     |                 | B        |
|                     |                 | ,,       |
| ▶ 性別(必)<br>公開されませ   | 頁)<br>ん。        |          |
| 女性                  | 男性              | 選択しない    |
| ▶ 保険区分              | (任意)            | ·        |
| 公用されませ              | No              | _        |
|                     |                 | •        |
|                     |                 |          |

(利用例①)
 引継ぎコードは再インス
 トールの時に、初期設定
 の登録時に赤丸部分から
 入力します。

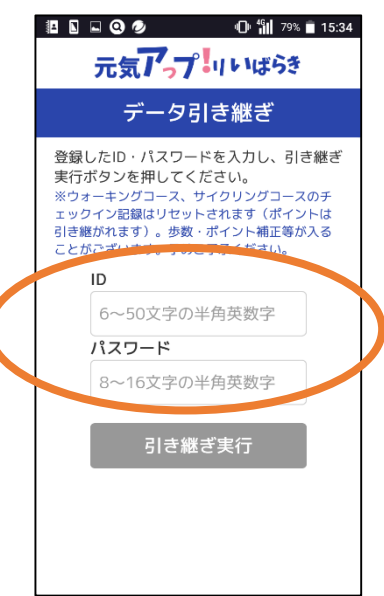

(利用例②) 赤丸で囲った部分に、発 行したID・パスワードを 入力してください。